[ Internal Use Only ] << The information in this document should not be used for other purpose than Sony and/or Sony authorized dealers (ASC/ASD).>>

Sony Corporation

No. HDCM12-008-TN

# **Technical News**

# Issued : March 2, 2012 Subject: Firmware Release Info. (AT V3.21 => V3.22)

## [Applicable Model]

| Model / Destination | Serial Number | Number of Unit |
|---------------------|---------------|----------------|
| HDC1000 CED         |               |                |
| HDC1000 J4          |               |                |
| HDC1000 JN3         |               |                |
| HDC1000R CED        |               |                |
| HDC1000R J4         |               |                |
| HDC1000R JN3        |               |                |
| HDC1100R J4         |               |                |
| HDC1400R CED        |               |                |
| HDC1400R E33        |               |                |
| HDC1400R JN3        |               |                |
| HDC1400R JN4        |               |                |
| HDC1500 CED         |               |                |
| HDC1500 E33         |               |                |
| HDC1500 J4          |               |                |
| HDC1500 JN4         |               |                |
| HDC1500 SYL         |               |                |
| HDC1500R CED        |               |                |
| HDC1500R E33        |               |                |
| HDC1500R JN4        |               |                |
| HDC1500R SYL        |               |                |
| HDC1500R&LD(CE)     |               |                |
| HDC1500R/LD(SY)     |               |                |
| HDC1600R J4         |               |                |
| HKC-HB10 SY3        |               |                |
| HKC-HB10 SYM        |               |                |
| HKC-HB15 SY3        |               |                |
| HKC-HB15 SYM        |               |                |

#### [Description]

The upgraded version of the firmware (AT V3.21 => V3.22) is released. Upgrade it as necessary.

\* Note: This firmware is dedicated to the following units. Do not use this firmware for the unit other than the below.

HDC1000/1000R series which the 3G Fiber Transmission Unit is installed. HDC1500R/LD which the 3G Fiber Transmission Unit is pre-installed

#### [Change Points]

<Error Corrections>

- After installation of HZC-UG444, the user gamma table setting is initialized to "1" when the unit is started up.
- After performing auto black balance adjustment, the CCD is set to frame reading mode with HDC1100R/1600R.

#### [Preparation]

< Memory Stick >

Version upgrade is executed using a Memory Stick. Prepare one of the following types of Memory Stick.

- MSA-\*\* (Memory Stick)
- MSG-\*\* (MagicGate Memory Stick)
- MSH-\*\* (MagicGate Memory Stick)
- MSX-\*\* (Memory Stick PRO)
- MS-MT\*\* (Memory Stick PRO Mark2)
- MSX-M\*\* (Memory Stick PRO High Speed)
- MS-HX\*\*, MS-EX\*\* (Memory Stick PRO-HG Duo)
- < Software Files >

hdc1000.rom (ROM data, binary file)

- \* Please contact to your local Sony's service office for obtaining the software file.
- Create a folder having the name shown below in a Memory Stick, and copy the file above. ¥MSSONY¥PRO¥CAMERA¥HDC1000

### [Installation Procedure]

- 1. Turn on the power of the unit.
- 2. Insert the Memory Stick in which the version upgrade program is saved into the Memory Stick slot of the main unit.
- 3. Display the DIAGNOSIS menu < ROM VERSION > page, and move the cursor so that the cursor flashes at the page number position.
- 4. Press and hold the ENTER switch. In approximately 3 seconds, the arrow mark "→" moves to the AT: position.
- 5. While the arrow mark " $\rightarrow$ " is pointing at AT:, press the ENTER switch. The message "VERSION UP OK? YES  $\rightarrow$  NO" is displayed.
- 6. Move the arrow mark " $\rightarrow$ " to YES, and press the ENTER switch. Version upgrade starts.
- 7. When the message "COMPLETED" appears on the < FIRMWARE UPDATE > screen, turn off the power of the camera.

## [Confirmation / Adjustment]

Version check

 Turn off the power once and turn it back on. Check that the AT firmware version is V3.22 on the DIAGNOSIS menu -=> <ROM VERUP> page.